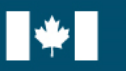

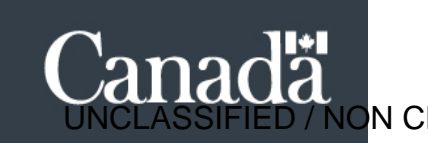

# Guide for Cyber Maturity Self-Assessment (CMSA) Tool

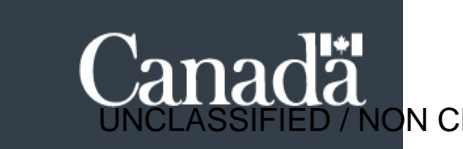

# Background

Secretariat

As per Section 4.4.4.1 of the Directive on Service and Digital<sup>1</sup>, the Designated Official for Cyber Security (DOCS) is responsible for "ensuring that cyber security requirements and appropriate risk-based measures are applied continuously in an identify, protect, detect, respond, and recover approach to protect information systems and services."

To that end, a set of GC Cyber Security Management Guidelines has been established to support the DOCS in meeting this requirement.

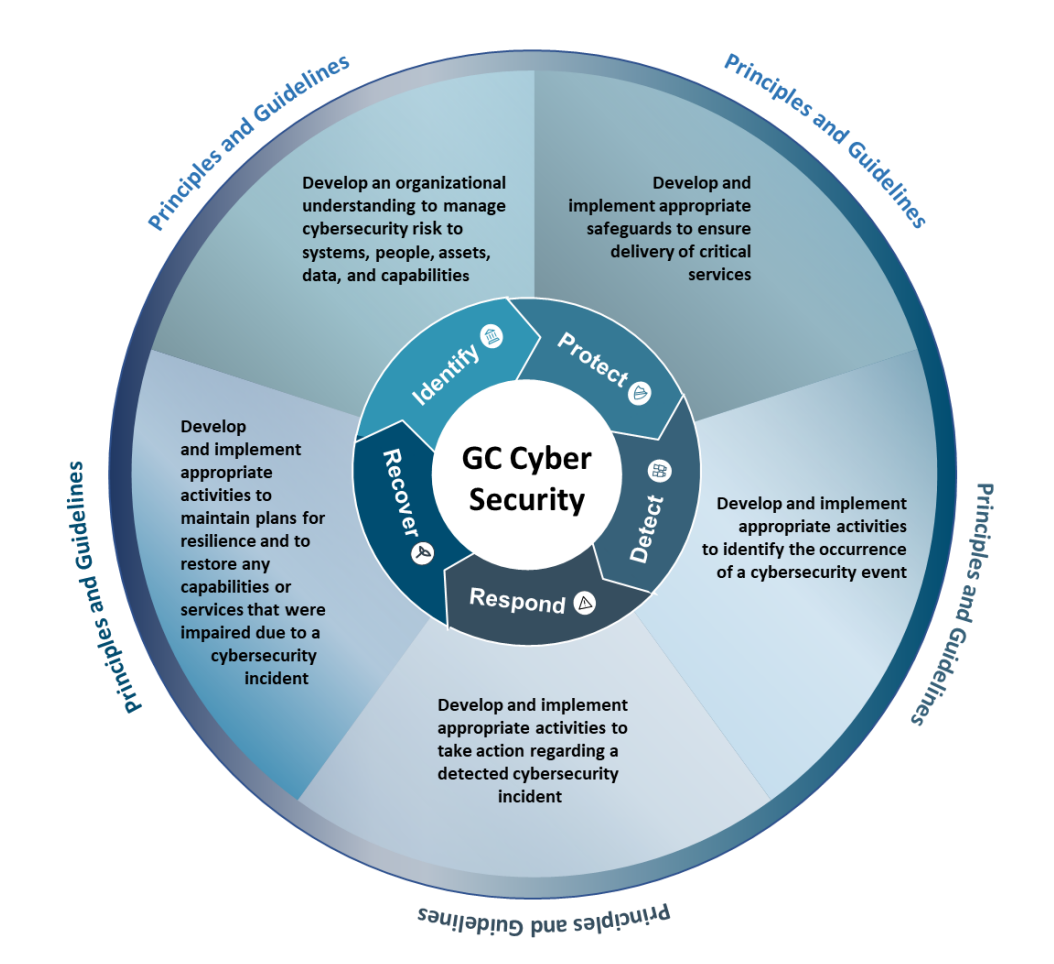

It is expected that the DOCS work collaboratively<sup>2</sup> with the Departmental Chief Information Officer and Departmental Chief Security Officer in applying these principles and guidelines, with the aim of improving cyber security posture within a department or agency.

<sup>&</sup>lt;sup>1</sup> As per the update to the Directive on Service and Digital targeting publication in early 2022.

<sup>&</sup>lt;sup>2</sup> As per Section 4.4.4 of the Directive on Service and Digital.

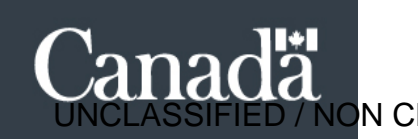

# Assessing Cyber Maturity

Secretariat

To understand the cyber security maturity posture across the Government of Canada (GC), a methodology to facilitate all GC institutions in assessing their cyber security maturity against recognized best practices has been established.

The GC Cyber Maturity Self-Assessment Tool (CMSA) aligns with the GC Cyber Security Management Guidelines, as depicted below. The goals of the tool are to:

- ensure that enterprise cyber risks are being adequately managed and to identify areas of • improvement;
- increase response time to potential risks by ensuring a secure and resilient enterprise infrastructure that enables the trusted delivery of programs and services; and
- reduce the cost and time spent in assessing cyber security maturity through other means (e.g., third party assessors).

#### **Treasury Board Policy Instruments**

•Policy on Service and Digital

- Directive on Service and Digital, Section 4.4.4.1
- Ensuring that cyber security requirements and appropriate risk based measures are applied continuously in an identify,

- Directive on Security Management, Appendix B: Mandatory
- Procedures for Information Technology Security Control.

#### **GC Cyber Security Management Improvements**

- •Situational Awareness that will inform
- Policy changes;
- Training needs;
- •Cyber tools and services;
- Etc.

#### Guideline on Service and Digital

- •Section 4.6
- Cyber Security Principles for Cyber Security supporting Identify, Protect, Detect, Respond, and Recovery approach

#### Departmental Plan on Service and Digital

- Section VIII for Cyber Security Management
- Departments are asked to provide information on three areas: Cyber security maturity;
- •Cyber security event management preparation; and Secure baseline configurations.

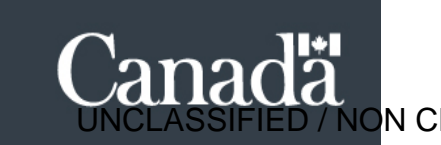

## How to Access the CMSA Tool

The <u>CMSA</u> tool is hosted in the **Cyber Security Application Portal** of the **TBS Application Portal (TAP)**. Only users who are authenticated via GCpass (MyKey Login) and have been assigned a role within the Cyber Security Application Portal are granted access to the tool.

## Roles

There are two roles that are assigned within the CMSA tool:

- 1. Designated Official for Cyber Security (DOCS), and
- 2. Departmental Responder.

The DOCS and Departmental Responder have equal access to the tool where they can: access, create and edit the CMSA report for their organization.

While the Departmental Responder will largely be responsible for responding to the CMSA, the DOCS will have access to the response information in order to review and approve of the GC organization's assessment.

Only TBS has the authority to assign users to a role in the **Cyber Security Application Portal**. Please contact TBS-Cyber Security's <u>DOCS Mailbox</u> to identify and/or modify the DOCS or Departmental Responder roles to ensure representatives have access to the tool.

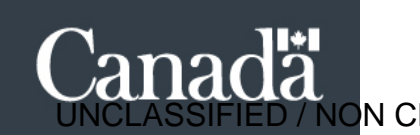

# Steps to Accessing and Completing the Cyber Maturity Self-Assessment

## Step 1:

Access the TBS Application Portal at <a href="https://portal-portail.tbs-sct.gc.ca/home-eng.aspx">https://portal-portail.tbs-sct.gc.ca/home-eng.aspx</a>.

Select the Cyber Security Applications Portal to access the CMSA tool.

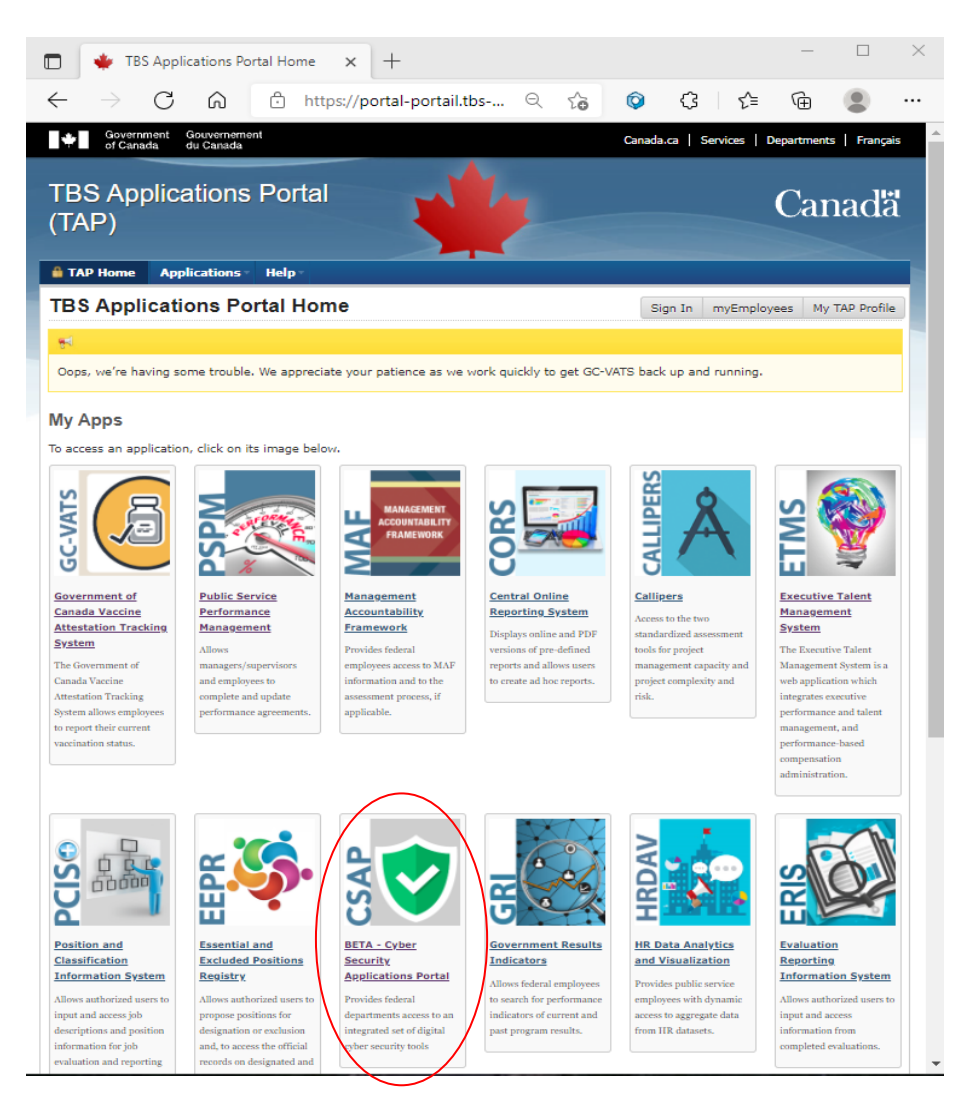

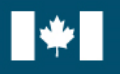

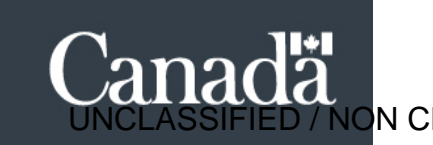

## Step 2:

Once on the homepage of the Cyber Security Applications Portal, select 'Access' to access your organization's CMSA questionnaire.

| Cyber Security Applications Portal                                                                                                    | GCconnex GCpedia GCdirectory GCcollab                           | <u>Français</u>    |  |  |  |  |  |
|----------------------------------------------------------------------------------------------------|-----------------------------------------------------------------|--------------------|--|--|--|--|--|
| Cyber Maturity Self-Assessment                                                                                                    |                                                                 |                    |  |  |  |  |  |
| Home                                                                                                    |                                                                 |                    |  |  |  |  |  |
|                                                                                                    | Signed in as of <u>TBS</u> with role <b>Department Responde</b> | <b>r</b> Exit CSAP |  |  |  |  |  |
| Welcome to the Cyber Security Applications Portal                                                                                                    |                                                                 |                    |  |  |  |  |  |
| Cyber security is the protection of digital information, as well as the integrity of the infrastructure housing and transmitting digital information. |                                                                 |                    |  |  |  |  |  |
| Cyber Maturity Self-Assessment (CMSA)                                                                                                    |                                                                 |                    |  |  |  |  |  |
| Access the assessment questionnaire to measure your department's cyber                                                                                |                                                                 |                    |  |  |  |  |  |
| Access                                                                                                    |                                                                 |                    |  |  |  |  |  |
| Version: 1.0.0                                                                                                    |                                                                 |                    |  |  |  |  |  |

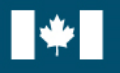

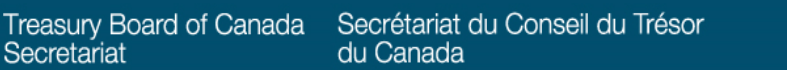

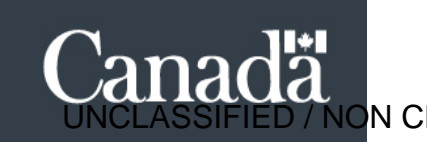

#### Step 3:

You will now land on your departmental CMSA page, which will identify assessments completed or in progress for your organization.

To begin a new assessment, select 'Start a new assessment'.

It is not required that an assessment be completed in its entirety at once. You may save your work as you go and edit an existing assessment at any time.

| Cyber Security Applicat                                                | ions Portal                     | GCconnex    | GCpedia | GCdirectory | GCcollab                       | <u>Français</u> |  |  |
|------------------------------------------------------------------------|---------------------------------|-------------|---------|-------------|--------------------------------|-----------------|--|--|
| Cyber Maturity Self-Assessment                                         |                                 |             |         |             |                                |                 |  |  |
| Home                                                                   |                                 |             |         |             |                                |                 |  |  |
|                                                                        |                                 | Signed in a | s       | of TBS      | with role Department Responder | Exit CSAP       |  |  |
| Cyber Maturity Self-Assessment                                         |                                 |             |         |             |                                |                 |  |  |
| <ul> <li>Help</li> <li>Start a new assessment</li> </ul>               |                                 |             |         |             |                                |                 |  |  |
| Treasury Board of Canada Secretariat : Cyber Maturity Self-Assessments |                                 |             |         |             |                                |                 |  |  |
| Filter items                                                           | Showing 0 to 0 of 0 entries   S | how 10 🗸 er | ntries  |             |                                |                 |  |  |
| Last modified date<br>(YYYY-MM-DD) 1                                   | Last modified by 🚹 🖡            | Stat        | us 🕇 🖡  | Matur       | ity score <mark>↑↓</mark> Ac   | tions           |  |  |
| No data is available in the table                                      |                                 |             |         |             |                                |                 |  |  |
| Version: 1.0.0                                                         |                                 |             |         |             |                                |                 |  |  |

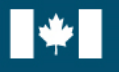

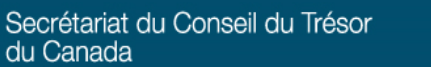

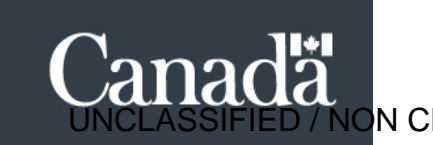

#### Step 4:

Once a new assessment has been started (or you wish to modify an assessment in progress), you will be brought to a survey that is broken down into five tabs corresponding to the **Cyber Security Management Principles**: 1) **Identify**; 2) **Protect**; 3) **Detect**; 4) **Respond**; and 5) **Recover**.

• If you would like more information and guidance on the GC Cyber Security Management Principles, we encourage you to check out the <u>GC Cyber Security Management guidelines</u> on GCpedia.

Departmental Responders must complete the survey by responding to <u>all</u> the questions under each of the tabs corresponding to the Cyber Security Management Principles.

Departmental Responders may select '**Out of Departmental Scope**' if the responsibility outlined in the survey question is overseen by another organization. If selected, a comment box will appear requesting that you list the organization responsible.

Following the completion of the survey, select '**Save**' at the bottom of the webpage, followed by selecting the '**Results**' tab.

| Cyber                                                                                                    | Security                                                                                                    | / Applic                   | cations P               | ortal        |                 | <b>GC</b> connex | <b>GC</b> pedia | GCdirectory       | GCcollab                            | <u>Français</u> |
|----------------------------------------------------------------------------------------------------|----------------------------------------------------------------------------------------------------|----------------------------|-------------------------|--------------|-----------------|------------------|-----------------|-------------------|-------------------------------------|-----------------|
| Cyber Matu                                                                                                    | urity Self-Ass                                                                                                    | sessment                   |                         |              |                 |                  |                 |                   |                                     |                 |
| <u>Home</u> → <u>C</u>                                                                                                    | yber Maturit                                                                                                    | y Self-Asse                | essment                 |              |                 |                  |                 |                   |                                     |                 |
|                                                                                                    |                                                                                                    |                            |                         |              |                 | Signed in a      | IS              | of TBS            | with role Department Responde       | Exit CSAP       |
|                                                                                                    |                                                                                                    |                            |                         |              |                 |                  |                 |                   |                                     |                 |
| Cybe                                                                                                    | r Mat                                                                                                    | urity                      | Self-A                  | sses         | sment           |                  |                 |                   |                                     |                 |
| ► Help                                                                                                    |                                                                                                    |                            |                         |              |                 |                  |                 |                   |                                     |                 |
|                                                                                                    |                                                                                                    |                            |                         |              |                 |                  |                 |                   |                                     |                 |
| Identify                                                                                                    | Protect                                                                                                    | Detect                     | Respond                 | Recover      | Results         |                  |                 |                   |                                     |                 |
| Asset                                                                                                    | Manager                                                                                                    | ment                       |                         |              |                 | _                |                 |                   |                                     |                 |
| ID.AM-1                                                                                                    | * Physica                                                                                                    | al devices                 | and systems             | within the   | department ar   | re inventori     | ed              |                   |                                     |                 |
|                                                                                                    | How ex                                                                                                    | tensive is                 | the process             | to inventory | physical dev    | vices and sy     | stems? (re      | quired)           |                                     |                 |
|                                                                                                    | 0 <b>0</b> - No                                                                                                    | o physical (               | devices and s           | ystems inver | ntory process e | exists.          |                 |                   |                                     |                 |
| <ul> <li>1 - The physical devices and systems are identified and inventoried on an ad hoc basis.</li> </ul>                                                                     |                                                                                                    |                            |                         |              |                 |                  |                 |                   |                                     |                 |
| O 2 - Some of the physical devices and systems have been identified, and an inventory of those assets has been documented.                                                      |                                                                                                    |                            |                         |              |                 |                  |                 |                   |                                     |                 |
|                                                                                                    | 🔿 3 - Th                                                                                                    | ne physical                | devices and             | systems are  | identified, and | an inventor      | of those a      | ssets is mainta   | ined on a regular basis based on    | a policy.       |
|                                                                                                    | ○ 4 - Th<br>deleti                                                                                                    | ne physical<br>ion and des | devices and struction). | systems are  | subject to a de | efined asset     | manageme        | nt life cycle (cr | eation, processing, storage, transi | mission,        |
|                                                                                                    | <ul> <li>Out of departmental scope</li> </ul>                                                                                                    |                            |                         |              |                 |                  |                 |                   |                                     |                 |
| ID.AM-2                                                                                                    | * Softwar                                                                                                    | e platform                 | is and applic           | ations withi | n the departm   | nent are inv     | entoried        |                   |                                     |                 |
| How extensive is the software and applications inventory process? (required)                                                                                                    |                                                                                                    |                            |                         |              |                 |                  |                 |                   |                                     |                 |
| <ul> <li>0 - Software and applications are not identified and inventoried.</li> </ul>                                                                                           |                                                                                                    |                            |                         |              |                 |                  |                 |                   |                                     |                 |
| <ul> <li>1 - Software and applications are identified and inventoried on an ad hoc basis.</li> </ul>                                                                            |                                                                                                    |                            |                         |              |                 |                  |                 |                   |                                     |                 |
| 2 - Some software and applications have been identified, and an inventory of those assets has been documented. However, there is no defined process for creating the inventory. |                                                                                                    |                            |                         |              |                 |                  |                 |                   |                                     |                 |
|                                                                                                    | 3 - The software and applications are identified, and an inventory of those assets are maintained on a regular basis based on a defined process or policy.                              |                            |                         |              |                 |                  |                 |                   | Jefined                             |                 |
|                                                                                                    | <ul> <li>4 - The software and applications are subject to a defined asset management life cycle (creation, processing, storage, transmission, deletion<br/>and destruction).</li> </ul> |                            |                         |              |                 |                  |                 |                   |                                     |                 |
|                                                                                                    | O Out o                                                                                                    | of departme                | ental scope             |              |                 |                  |                 |                   |                                     |                 |

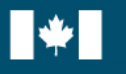

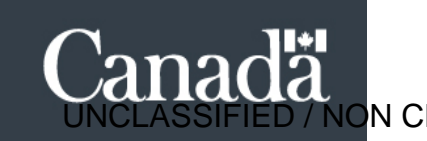

## Step 5:

Based on the responses to the survey, the '**Results**' tab will summarize the organization's cyber maturity level.

Your organization will be given an overall score between 0-4, as well as scores broken down by each of the five Cyber Security Management Principles (i.e., identify, protect, detect, respond, and recover).

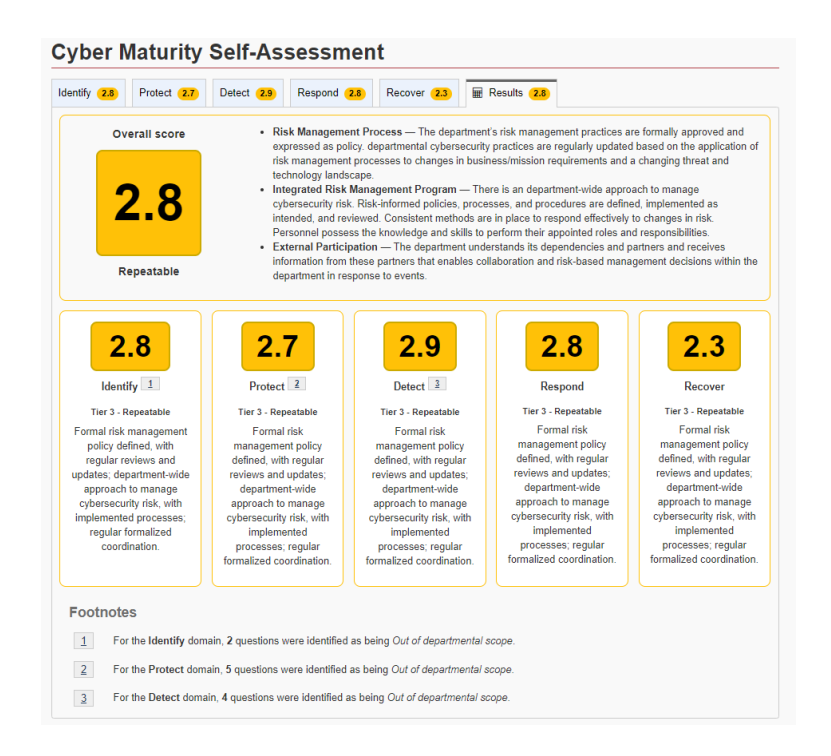

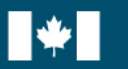

Canada UNCLASSIFIED / NON C

Following the completion of the CMSA, the history of the assessment will populate within the CMSA page with the options to:

- view an assessment by selecting the 'eye' icon;
- modify or complete an assessment by selecting the 'pen' icon; and
- export the assessment to excel format by selecting 'Export to Excel'.

| Cyber Security Applie          | cations Portal              | GCconnex GCpedia      | GCdirectory | GCcollab                 | <u>Français</u>  |  |  |  |
|--------------------------------|-----------------------------|-----------------------|-------------|--------------------------|------------------|--|--|--|
| Cyber Maturity Self-Assessment |                             |                       |             |                          |                  |  |  |  |
| Home                           |                             |                       |             |                          |                  |  |  |  |
|                                |                             | Signed in as          | TBS         | with role Department Res | ponder Exit CSAP |  |  |  |
| Cyber Maturity Self-Assessment |                             |                       |             |                          |                  |  |  |  |
| ► Help                         |                             |                       |             |                          |                  |  |  |  |
| Treasury Board of C            | Showing 1 to 1 of 1 entries | Show 10 v entries     | elf-Asses   | ssments                  | Actions          |  |  |  |
| 2021-10-27                     |                             | Draft (100% complete) | 3.3         |                          | Actions          |  |  |  |
| Version: 1.0.0                 |                             |                       |             |                          |                  |  |  |  |

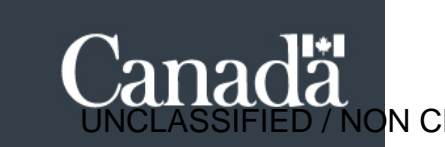

# **Contact Information**

If you are having technical difficulties with the tool, please reach out to us at the following email address:

• DOCS / ADCS <u>DOCS-ADCS@tbs-sct.gc.ca</u>

If you have any general questions or would like more information, please reach out to us at the following email address:

• TBS-Cyber <a href="mailto:zztbscybers@tbs-sct.gc.ca">zztbscybers@tbs-sct.gc.ca</a>